KA01664D/32/CS/01.24-00

71683237 2024-06-12

# Stručné pokyny k obsluze **Průtokoměr Proline 10**

Převodník IO-Link s magneticko-indukčním senzorem

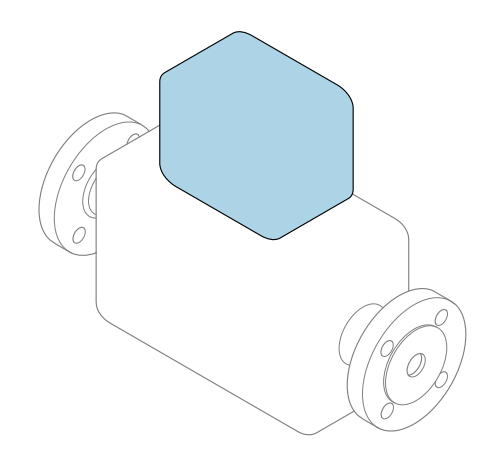

Tyto pokyny představují stručné pokyny k obsluze; **nejsou** náhradou k návodu k obsluze náležícího zařízení.

**Stručný návod k obsluze; část 2 ze 2: Převodník** Obsahuje informace o převodníku.

Stručný návod k obsluze; část 1 ze 2: Senzor→ 🗎 3

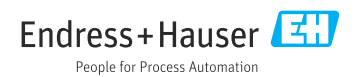

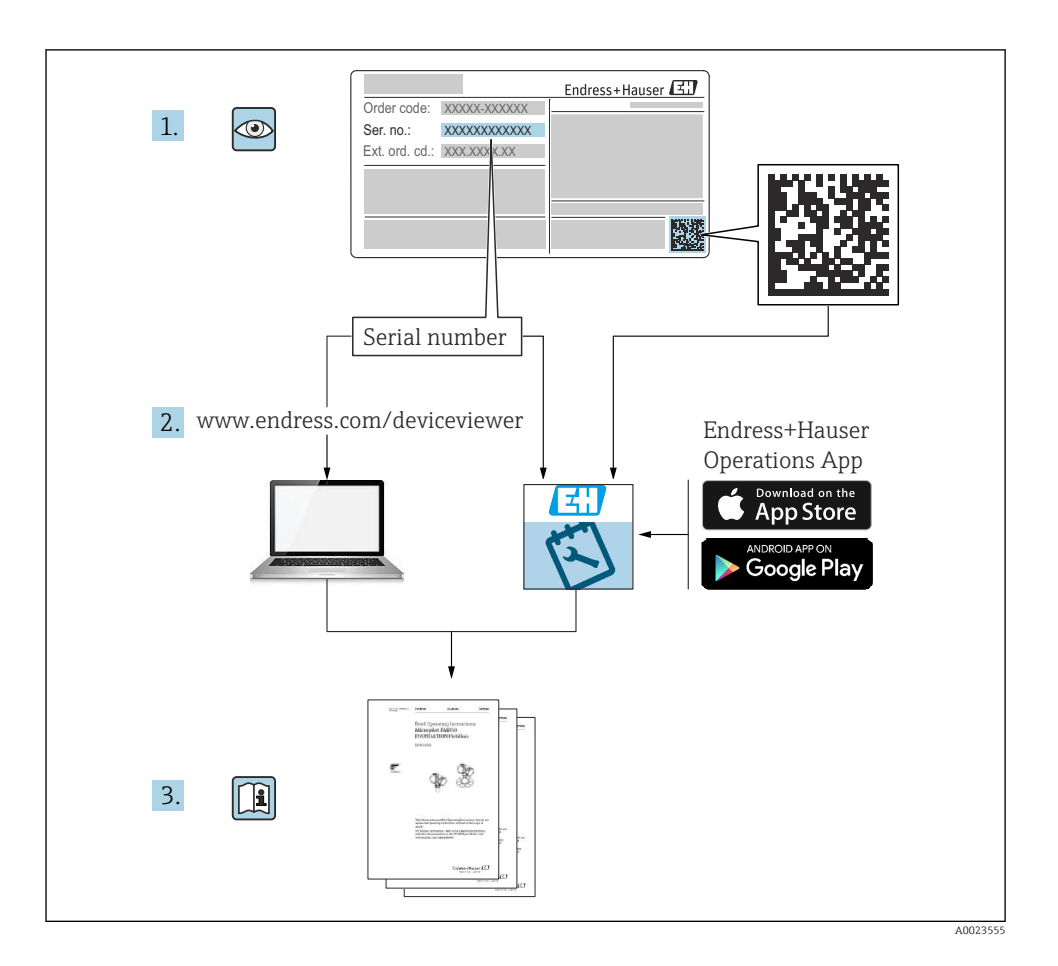

# Stručný návod k obsluze Průtokoměr

Přístroj se skládá z převodníku a ze senzoru.

Proces uvádění těchto dvou komponent do provozu je popsán ve dvou samostatných návodech, které společně tvoří Stručný návod k obsluze průtokoměru:

- Stručný návod k obsluze, Část 1: Senzor
- Stručný návod k obsluze, Část 2: Převodník

Při uvádění přístroje do provozu věnujte pozornost informacím uvedeným v obou částech stručného návodu k obsluze, protože obsah těchto příruček se vzájemně doplňuje:

### Stručný návod k obsluze, Část 1: Senzor

Stručný návod k obsluze senzoru je určen pro specialisty nesoucí odpovědnost za instalaci měřicího přístroje.

- Příchozí přijetí a identifikace výrobku
- Skladování a přeprava
- Postup montáže

### Stručný návod k obsluze, Část 2: Převodník

Stručný návod k obsluze převodníku je určen pro specialisty nesoucí odpovědnost za uvedení měřicího přístroje do provozu, jeho konfiguraci a nastavení jeho parametrů (do okamžiku získání první měřené hodnoty).

- Popis výrobku
- Postup montáže
- Elektrické připojení
- Možnosti ovládání
- Systémová integrace
- Uvedení do provozu
- Diagnostické informace

# Doplňující přístrojová dokumentace

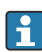

Tento stručný návod k obsluze je Stručný návod k obsluze – Část 2: Převodník.

"Stručný návod k obsluze – Část 1: Senzor" je k dispozici:

- Internet: www.endress.com/deviceviewer
- Chytrý telefon/tablet: Endress+Hauser Operations App

Podrobné informace lze vyhledat v návodu k obsluze a v další dokumentaci:

- Internet: www.endress.com/deviceviewer
- Chytrý telefon/tablet: Endress+Hauser Operations App

# Obsah

| <b>1</b><br>1.1                                                                         | O tomto dokumentu<br>Použité symboly                                                                                                    | <b>5</b>                                                                              |
|-----------------------------------------------------------------------------------------|----------------------------------------------------------------------------------------------------|---------------------------------------------------------------------------------------|
| <b>2</b><br>2.1<br>2.2<br>2.3<br>2.4<br>2.5<br>2.6<br>2.7<br>2.8<br>2.9<br>2.10<br>2.11 | Bezpečnostní instrukce<br>Požadavky na odborný personál<br>Požadavky na obsluhující personál<br>Příchozí přejímka a doprava<br>Adhezivní štítky, známky a rytiny<br>Požadavky z hlediska prostředí a procesu<br>Bezpečnost na pracovišti<br>Montáž<br>Elektrické připojení<br>Teplota povrchu<br>Uvedení do provozu<br>Úpravy přístroje | <b>6</b><br>. 6<br>. 6<br>. 6<br>. 7<br>. 7<br>. 7<br>. 7<br>. 7<br>. 7<br>. 7<br>. 7 |
| <b>3</b><br>3.1                                                                         | Informace o produktu                                                                                                    | <b>8</b><br>8                                                                         |
| <b>4</b><br>4.1<br>4.2                                                                  | Instalace                                                                                                    | <b>11</b><br>11<br>12                                                                 |
| <b>5</b><br>5.1<br>5.2<br>5.3<br>5.4<br>5.5<br>5.6<br>5.7<br>5.8<br>5.9<br>5.10<br>5.11 | Elektrické připojení                                                                                                    | <b>13</b><br>13<br>14<br>14<br>14<br>22<br>22<br>24<br>25<br>26<br>27                 |
| <b>6</b><br>6.1<br>6.2                                                                  | <b>Operation (ovládání)</b><br>Přehled možností obsluhy<br>Ovládání prostřednictvím aplikace SmartBlue                                                                                                    | <b>28</b><br>28<br>28                                                                 |
| 7                                                                                       | Systémová integrace                                                                                                    | 29                                                                                    |
| <b>8</b><br>8.1<br>8.2<br>8.3<br>8.4                                                    | <b>Uvedení do provozu</b><br>Kontrola po instalaci a kontrola po připojení<br>Zapinání zařízení<br>Uvedení zařízení do provozu<br>Zálohování nebo duplikace dat přístroje                                                                                                    | 29<br>30<br>31<br>31                                                                  |
| <b>9</b><br>9.1                                                                         | Diagnostika a řešení závad<br>Diagnostické informace na místním displeji                                                                                                    | <b>31</b><br>31                                                                       |

## 1 O tomto dokumentu

## 1.1 Použité symboly

#### 1.1.1 Výstrahy

#### A NEBEZPEČÍ

Tento symbol vás upozorňuje na bezprostředně nebezpečnou situaci. Pokud se dané situaci nevyhnete, bude to mít za následek vážné nebo smrtelné zranění.

#### **A** VAROVÁNÍ

Tento symbol vás upozorňuje na potenciálně nebezpečnou situaci. Pokud se dané situaci nevyhnete, může to mít za následek vážné nebo smrtelné zranění.

#### **A** UPOZORNĚNÍ

Tento symbol vás upozorňuje na potenciálně nebezpečnou situaci. Pokud se dané situaci nevyhnete, může to mít za následek drobné nebo lehké poranění.

#### OZNÁMENÍ

Tento symbol vás upozorňuje na potenciálně škodlivou situaci. Pokud se této situaci nevyhnete, může dojít k poškození zařízení nebo něčeho v okolí zařízení.

#### 1.1.2 Elektronika

- --- Stejnosměrný proud
- $\sim$  Střídavý proud
- ➡ Stejnosměrný proud a střídavý proud
- Svorkové připojení pro vyrovnání potenciálu

#### 1.1.3 Komunikace zařízení

- **\*** Bluetooth je povolen.
- LED nesvítí.
- LED bliká.
- ED svítí.

#### 1.1.4 Nástroje

- Plochý šroubovák
- 🔾 🏉 🛛 Klíč na šestihranné matice

🖋 Klíč

#### 1.1.5 Typy informací

- Preferované postupy, procesy nebo akce
- Povolené postupy, procesy nebo akce

- Zakázané postupy, procesy nebo akce
- Doplňkové informace
- 🖪 🛛 Odkaz na dokumentaci
- 🗎 🛛 Odkaz na stránku
- 🖸 🛛 Odkaz na obrázek
- Měření nebo individuální opatření, které je třeba dodržovat
- 1., 2.,... Řada kroků
- └─→ Výsledek určitého kroku
- Nápověda v případě problémů
- Vizuální inspekce
- A Parametr chráněný proti zápisu

## 2 Bezpečnostní instrukce

## 2.1 Požadavky na odborný personál

- Instalaci, elektrické připojení, uvedení do provozu, diagnostiku a údržbu přístroje smí provádět pouze vyškolený odborný personál pověřený vlastníkem – provozovatelem zařízení.
- Před zahájením práce si vyškolený odborný personál musí pečlivě přečíst návod k obsluze, doplňkovou dokumentaci a certifikáty, porozumět jim a dodržovat je.
- Dodržujte národní předpisy.

## 2.2 Požadavky na obsluhující personál

- Obsluhující personál je autorizován vlastníkem provozovatelem objektu a je poučen podle požadavků daného úkolu.
- Před zahájením práce si obsluhující personál musí pečlivě přečíst instrukce v návodu k obsluze, doplňkovou dokumentaci a certifikáty, porozumět jim a dodržovat je.

## 2.3 Příchozí přejímka a doprava

- Přepravujte přístroj správným a vhodným způsobem.
- ► Neodstraňujte ochranné kryty nebo ochranné krytky na procesních připojeních.

## 2.4 Adhezivní štítky, známky a rytiny

Věnujte pozornost všem bezpečnostním pokynům a symbolům na přístroji.

## 2.5 Požadavky z hlediska prostředí a procesu

- Přístroj používejte pouze pro měření vhodných médií.
- Udržujte v rozmezí tlaku a teploty specifického pro přístroj.
- Chraňte přístroj před korozí a vlivem okolních faktorů.

## 2.6 Bezpečnost na pracovišti

- ▶ Používejte požadované ochranné prostředky podle národních předpisů.
- Neuzemňujte svařovací jednotku přes přístroj.
- Pokud pracujete na přístroji a s přístrojem s vlhkýma rukama, noste ochranné rukavice.

## 2.7 Montáž

- Neodstraňujte ochranné kryty nebo ochranné krytky na procesních připojeních, dokud (nebo těsně před tím) nenainstalujete senzor.
- Nepoškozujte ani neodstraňujte výstelku na přírubě.
- Dodržujte utahovací momenty.

## 2.8 Elektrické připojení

- Dodržujte národní směrnice a předpisy pro provádění instalací.
- ► Dodržujte specifikace kabelů a specifikace přístroje.
- Zkontrolujte kabel, zda není poškozený.
- Zajistěte (zaveďte) vyrovnání potenciálu.
- Zajistěte (zaveďte) uzemnění.

## 2.9 Teplota povrchu

Média se zvýšenou teplotou mohou způsobit zahřátí povrchů přístroje. Z tohoto důvodu mějte na paměti následující:

- Namontujte vhodnou dotykovou ochranu.
- Používejte vhodné ochranné rukavice.

## 2.10 Uvedení do provozu

- Zařízení instalujte pouze v případě, že je v řádném technickém stavu, bez chyb a závad.
- Přístroj uveď te do provozu až poté, co jste provedli kontrolu po instalaci a kontrolu po připojení.

## 2.11 Úpravy přístroje

- Úpravy nebo opravy provádějte pouze po předchozí konzultaci se servisní organizací Endress+Hauser.
- Nainstalujte náhradní díly a příslušenství podle pokynů k instalaci.
- ▶ Používejte pouze originální náhradní díly a originální příslušenství od Endress+Hauser.

# 3 Informace o produktu

## 3.1 Určené použití

Přístroj je vhodný pouze pro měření průtoku kapalin s minimální vodivostí 5 µS/cm.

V závislosti na objednané verzi měří zařízení potenciálně a oxidační média.

Přístroje pro použití , v hygienických aplikacích nebo tam, kde existuje zvýšené riziko v důsledku procesního tlaku, jsou příslušně označeny na typovém štítku.

Nepovolené použití může narušit bezpečnost. Výrobce neodpovídá za škody způsobené nesprávným nebo jiným než určeným použitím.

## 3.2 Konstrukce produktu

### 3.2.1 Kompaktní verze

Převodník a senzor tvoří mechanickou jednotku.

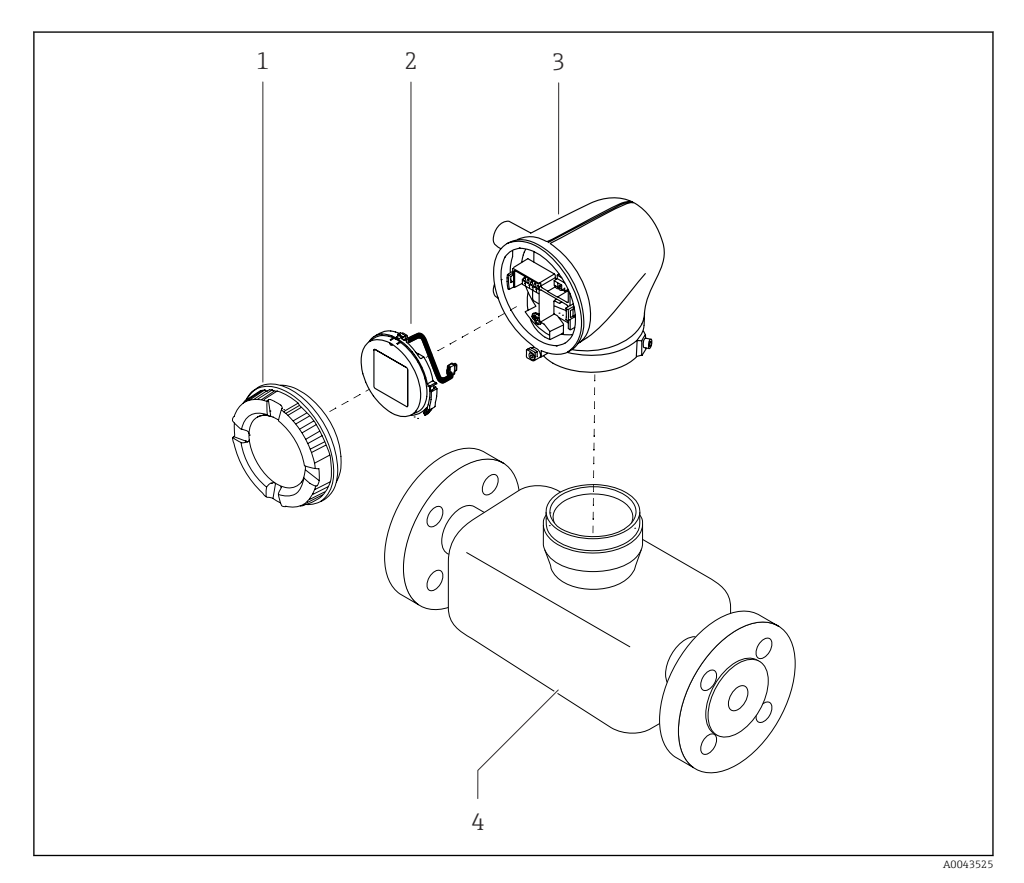

I Hlavní součásti přístroje

- 1 Kryt skříně
- 2 Zobrazovací modul
- 3 Kryt převodníku
- 4 Senzor

### 3.2.2 Oddělené provedení

Převodník a senzor jsou instalovány na fyzicky oddělených místech.

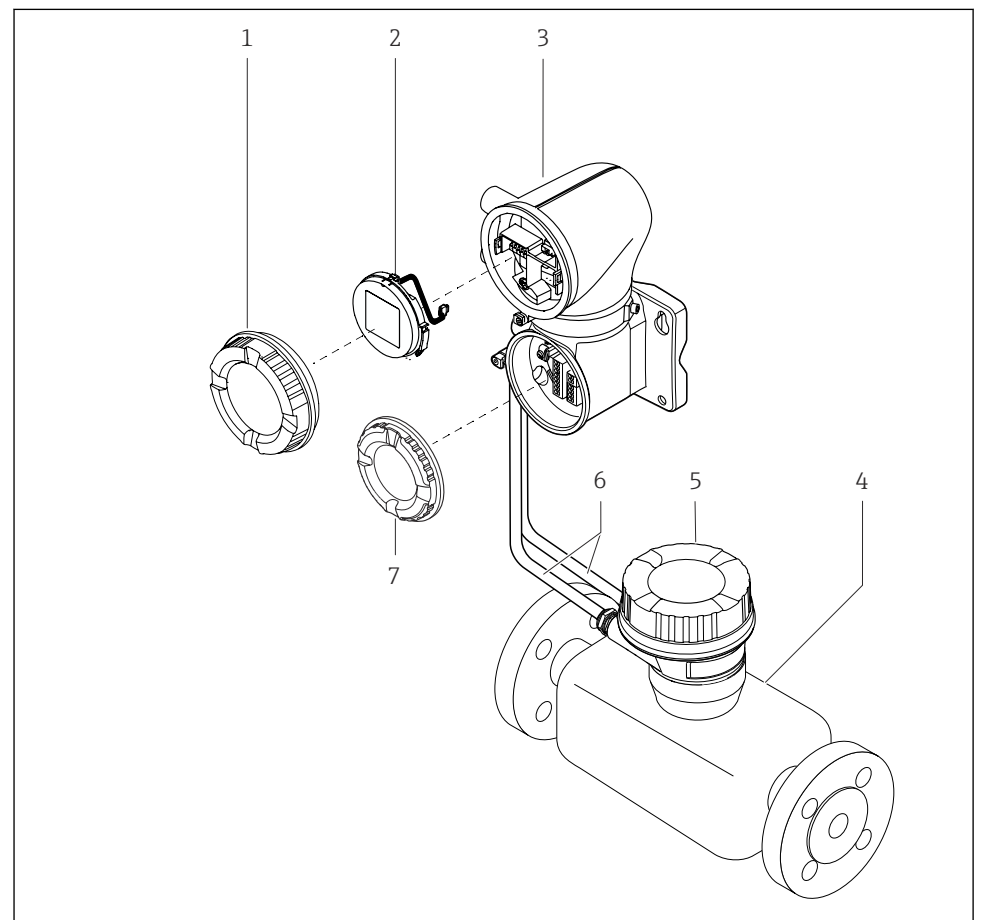

A0043524

#### E 2 Hlavní součásti přístroje

- 1 Kryt skříně
- 2 Zobrazovací modul
- 3 Kryt převodníku
- 4 Senzor
- 5 Pouzdro pro připojení senzoru
- 6 Propojovací kabel skládající se z kabelu cívkového proudu a kabelu elektrody
- 7 Kryt svorkovnicového modulu

## 4 Instalace

Podrobné informace o instalaci senzoru najdete ve stručném návodu k obsluze senzoru → 🗎 3

## 4.1 Otočení krytu převodníku

Objednací kód pro "Skříň", možnost "Hliník"

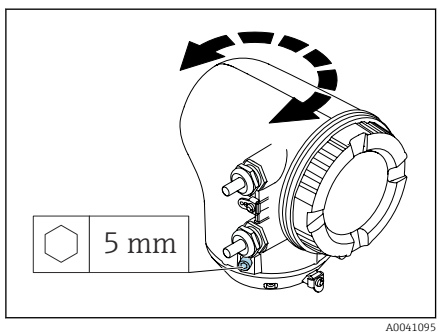

Objednací kód pro "Skříň", možnost "Polykarbonát"

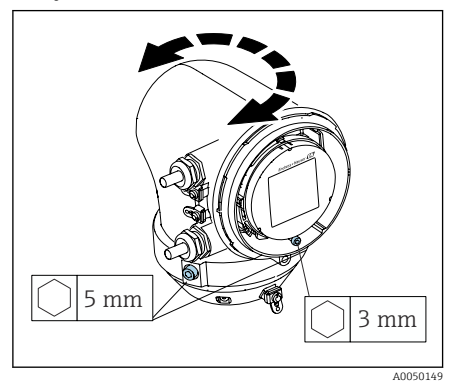

1. Povolte upevňovací šrouby na obou stranách pouzdra převodníku.

### 2. OZNÁMENÍ

**Přetočení krytu převodníku!** Vnitřní kabely jsou poškozené.

 Otočte kryt převodníku maximálně o 180° v každém směru.

Otočte kryt převodníku do požadované polohy.

- Utahujte šrouby v logickém opačném pořadí.
- 1. Uvolněte šrouby na kryty skříně.
- 2. Otevřete kryt pouzdra.
- 3. Povolte uzemňovací šroub (pod displejem).
- 4. Povolte upevňovací šrouby na obou stranách pouzdra převodníku.

### 5. OZNÁMENÍ

#### **Přetočení krytu převodníku!** Vnitřní kabely jsou poškozené.

- Otočte kryt převodníku maximálně
- o 180° v každém směru.

Otočte kryt převodníku do požadované polohy.

6. Utahujte šrouby v logickém opačném pořadí.

## 4.2 Kontrola po instalaci

| Není zařízení poškozené (vizuální kontrola)?            |  |  |
|---------------------------------------------------------|--|--|
| Odpovídá zařízení specifikacím měřicího místa?          |  |  |
| Například:                                              |  |  |
| <ul> <li>Procesní teplota</li> </ul>                    |  |  |
| <ul> <li>Procesní tlak</li> </ul>                       |  |  |
| <ul> <li>Rozsah okolní teploty</li> </ul>               |  |  |
| <ul> <li>Rozsah měření</li> </ul>                       |  |  |
| Byla pro zařízení vybrána správná orientace?            |  |  |
| Odpovídá směr šipky na zařízení směru proudění média?   |  |  |
| Je zařízení chráněno před srážkami a slunečním zářením? |  |  |
| Jsou šrouby utaženy správným utahovacím momentem?       |  |  |

# 5 Elektrické připojení

## 5.1 Požadavky na připojení

### 5.1.1 Poznámky k elektrickému připojení

### **A** VAROVÁNÍ

### Části pod proudem!

Nesprávná práce na elektrickém zapojení může způsobit úraz elektrickým proudem.

- Elektrikářské zapojovací práce smí provádět pouze odborník s odpovídajícím školením.
- Dodržujte platné národní předpisy pro provádění instalací.
- Dodržujte národní a místní bezpečnostní předpisy na pracovišti.
- Zařízení pečlivě uzemněte a zajistěte vyrovnání potenciálu.
- ▶ Připojte ochranné uzemnění ke všem vnějším zemnicím svorkám.

### 5.1.2 Další ochranná opatření

Jsou vyžadována následující ochranná opatření:

- Pro snadné odpojení zařízení od napájecího napětí nastavte odpojovací zařízení (vypínač nebo výkonový jistič).
- Stejnosměrná napájecí jednotka musí být otestována, aby bylo zajištěno, že splňuje technické bezpečnostní požadavky (např. PELV, SELV) s omezenými zdroji napájení (např. třída 2).
- Plastové těsnicí zátky slouží jako ochrana během přepravy a musí být nahrazeny vhodným, individuálně schváleným instalačním materiálem.

## 5.2 Požadavky na připojovací kabel

### 5.2.1 Elektrická bezpečnost

Podle platných národních předpisů.

### 5.2.2 Přípustný teplotní rozsah

- Dodržujte pokyny pro instalaci platné v zemi instalace.
- Kabely musí být vhodné pro očekávané minimální teploty a maximální teploty.

### 5.2.3 Napájecí kabel (včetně vodiče pro vnitřní uzemňovací svorku)

- Stačí standardní instalační kabel.
- Zajistěte uzemnění v souladu s platnými národními předpisy a předpisy.

### 5.2.4 Signální kabel

IO-Link:

kroucený tří- nebo čtyřjádrový kabel M12 A-kódovaný podle IEC 61076-2-101 s doporučeným

- průřezem vodiče: 0,34 mm<sup>2</sup> (AWG 22)
- max. délka kabelu: 20 m

## 5.3 Požadavky na zemnicí kabel

Měděný drát: alespoň 6 mm<sup>2</sup> (0,0093 in<sup>2</sup>)

## 5.4 Požadavky na připojovací kabel

Propojovací kabel nutný pouze pro oddělené provedení.

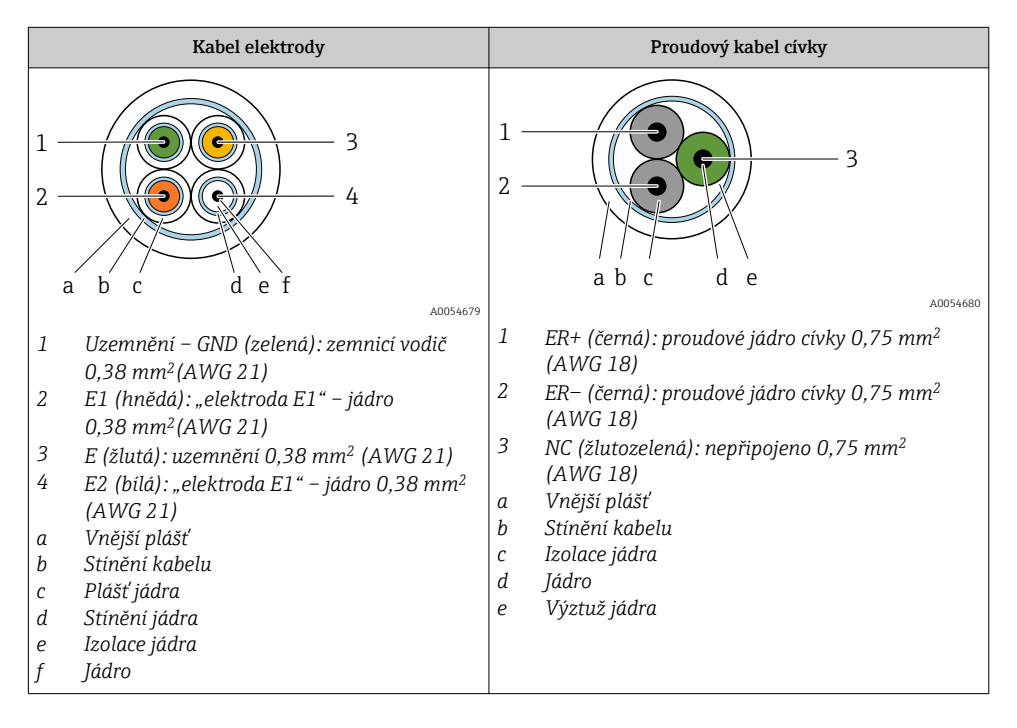

### 5.4.1 Kabel elektrody

| Provedení    | 3 × 0,38 mm <sup>2</sup> (21 AWG) se společným,<br>opleteným měděným štítem<br>(Ø ~ 9,5 mm (0,37 in)) a jednotlivými<br>stíněnými jádry                                                                                      |
|--------------|----------------------------------------------------------------------------------------------------|
|              | Pokud používáte funkci detekce prázdného<br>potrubí (EPD):<br>$4 \times 0.38 \text{ mm}^2$ (21 AWG)) se společným,<br>opleteným měděným štítem<br>( $\emptyset \sim 9.5 \text{ mm}$ (0.37 in)) a jednotlivá stíněná<br>jádra |
| Odpor vodiče | ≤ 50 Ω/km (0,015 Ω/ft)                                                                                                    |

| Kapacita: jádro/štít                | ≤ 420 pF/m (128 pF/ft)                                                                                                    |
|-------------------------------------|----------------------------------------------------------------------------------------------------|
| Délka kabelu                        | Závisí na vodivosti média: maximálně<br>200 m (656 ft)                                                                      |
| Délky kabelů (dostupné k objednání) | 5 m (15 ft), 10 m (30 ft), 20 m (60 ft)                                                                                     |
| Provozní teplota                    | –20 +80 °C (–4 +176 °F)                                                                                                    |
| 5.4.2 Proudový kabel cívky          |                                                                                                    |
| Provedení                           | 3 × 0,75 mm² (18 AWG) se společným,<br>opleteným měděným štítem<br>(Ø ~ 9,5 mm (0,37 in)) a jednotlivými<br>stíněnými jádry |
| Odpor vodiče                        | ≤ 37 Ω/km (0,011 Ω/ft)                                                                                                    |
| Kapacita: jádro/štít                | ≤ 120 pF/m (37 pF/ft)                                                                                                    |
| Délka kabelu                        | Závisí na vodivosti média, max.<br>200 m (656 ft)                                                                           |
| Délky kabelů (dostupné k objednání) | 5 m (15 ft), 10 m (30 ft), 20 m (60 ft) nebo<br>variabilní délka až do max. 200 m (656 ft)                                  |
| Provozní teplota                    | –20 +80 °C (–4 +176 °F)                                                                                                    |
| Zkušební napětí pro izolaci kabelu  | ≤ 1 433 V AC rms 50/60 Hz nebo ≥ 2 026 V<br>DC                                                                              |

## 5.5 Připojení připojovacího kabelu

## 5.5.1 Příprava připojovacího kabelu

#### Převodník

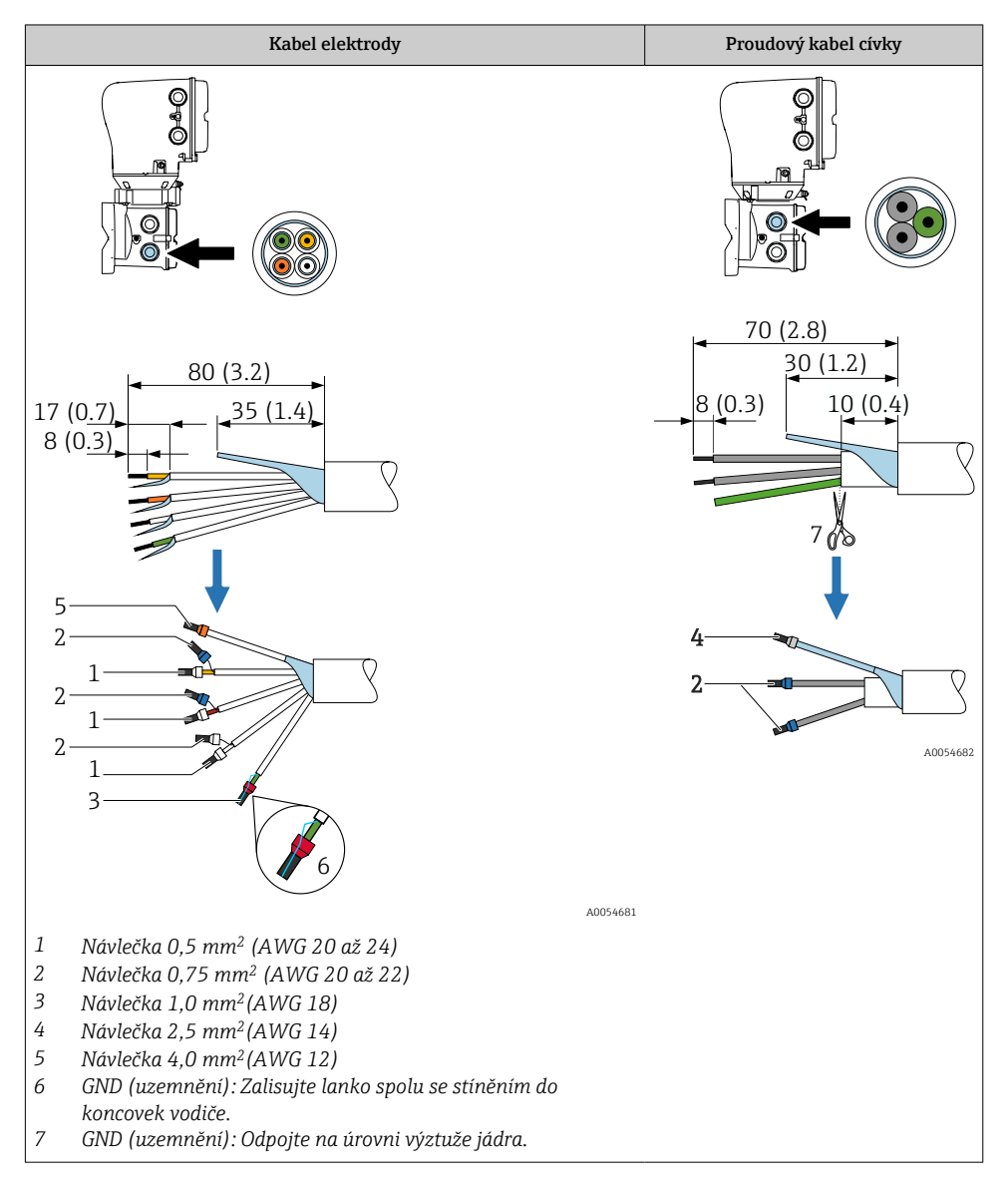

#### Senzor

| Kabel elektrody                                                                                                    | Proudový kabel cívky                                                                              |
|----------------------------------------------------------------------------------------------------|---------------------------------------------------------------------------------------------------|
|                                                                                                    |                                                                                                   |
| $\begin{array}{c} 65 (2.6) \\ 15 (0.6) \\ \hline \\ 8 (0.3) \\ \hline \\ 8 (0.3) \\ \hline \\ 8 (0.3) \\ \hline \\ 8 (0.3) \\ \hline \\ 8 (0.4) \\ \hline \\ 8 (0.4) \\ \hline$ | 60 (2.4)<br>15 (0.6) 40 (1.6) 8 (0.3)<br>50<br>50<br>50<br>50<br>50<br>50<br>50<br>50<br>50<br>50 |
| $1 Návlečka 0.5 mm^2 (AWG 20 až 24)$                                                                                                    |                                                                                                   |
| $\begin{array}{c} 2 \\ N \acute{a}vlečka 0,75 mm^2 (AWG 20 až 22) \end{array}$                                                                                                    |                                                                                                   |
| <ul> <li>Návlečka 1,0 mm<sup>2</sup> (AWG 18)</li> <li>GND (uzemnění): Zalisuite Janko spolu se stíněním</li> </ul>                                                                                                    |                                                                                                   |
| do koncovek vodiče.                                                                                                    |                                                                                                   |
| <ul> <li>5 GND (uzemnění): Odpojte na úrovni výztuže jádra.</li> <li>6 Smršťovací bužírka</li> </ul>                                                                                                    |                                                                                                   |
| 7 Nasaďte stínění kabelu na vnější plášť.                                                                                                    |                                                                                                   |

- Dbejte na to, aby se návlečky nedotýkaly stínění kabelu na straně senzoru. Minimální vzdálenost = 1 mm (výjimka: zelený kabel "GND")
- 2. A: Ukončete kabel elektrody.

- 3. B: Nasad'te návlečky na prameny a zatlačte na místo.
- 4. Nasaď te stínění kabelu na straně senzoru přes vnější plášť.
- 5. Izolujte stínění kabelu na straně převodníku, např. smršťovací bužírka.

### 5.5.2 Připojení propojovacího kabelu

#### Připojení vodičů hlavice senzoru

### OZNÁMENÍ

#### Nesprávné zapojení může poškodit elektronické součásti!

- Připojujte pouze senzory a převodníky se stejnými sériovými čísly.
- Připojte pouzdro pro připojení senzoru a pouzdro převodníku k vyrovnání potenciálu zařízení přes vnější zemnicí svorku.
- Připojte senzor a převodník ke stejnému potenciálu.

#### Prostor z nerezové oceli pro připojení senzoru

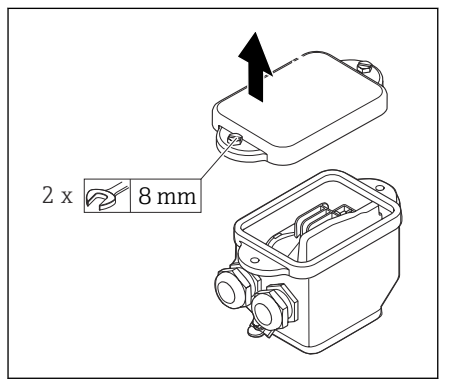

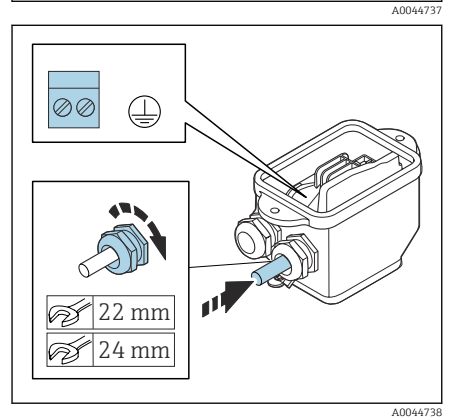

- 1. Uvolněte šestihranný šroub krytu připojovacího prostoru.
- 2. Odstraňte kryt připojovacího prostoru.

### OZNÁMENÍ

### Chybí-li těsnicí kroužek, pouzdro není utěsněno!

Poškození přístroje.

- Neodstraňujte těsnicí kroužek z kabelové průchodky.
- Protáhněte proudový kabel cívky a kabel elektrody přes odpovídající kabelovou průchodku.
- 4. Upravte délky kabelů.
- 5. Připojte stínění kabelu přes clamp zajišťující dostatečnou vůli kabelů.
- 6. Odizolujte kabel a konce kabelu.
- 7. B: Nasaďte návlečky na prameny a zatlačte na místo.
- 8. Připojte proudový kabel cívky a kabel elektrody podle přiřazení svorek.
- 9. Utáhněte kabelové průchodky.
- **10.** Zavřete kryt připojovacího prostoru.

### Zapojení hlavice převodníku

### OZNÁMENÍ

### Nesprávné zapojení může poškodit elektronické součásti!

- Připojujte pouze senzory a převodníky se stejnými sériovými čísly.
- Připojte pouzdro pro připojení senzoru a pouzdro převodníku k vyrovnání potenciálu zařízení přes vnější zemnicí svorku.
- ▶ Připojte senzor a převodník ke stejnému potenciálu.

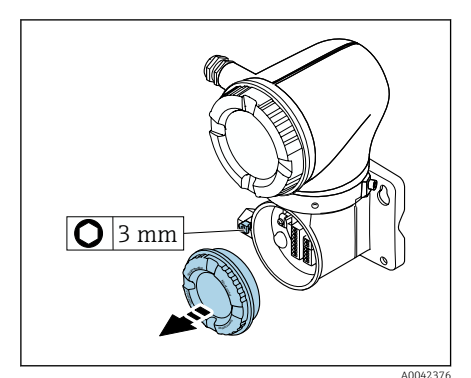

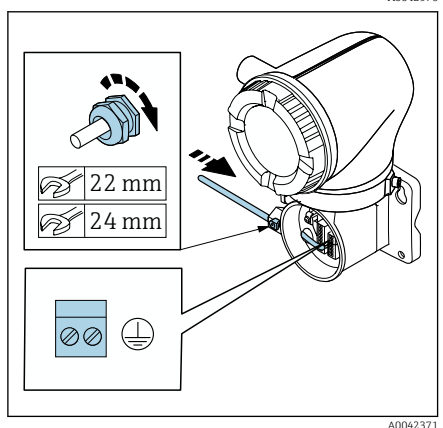

- 1. Uvolněte inbusový klíč zajišťovacího clampu.
- Otevřete kryt připojovacího prostoru proti směru hodinových ručiček.

### OZNÁMENÍ

#### Chybí-li těsnicí kroužek, pouzdro není utěsněno!

Poškození přístroje.

- Neodstraňujte těsnicí kroužek z kabelové průchodky.
- Protáhněte proudový kabel cívky a kabel elektrody přes odpovídající kabelovou průchodku.
- 4. Upravte délky kabelů.
- 5. Připojte stínění kabelu k vnitřní zemnicí svorce.
- 6. Odizolujte kabel a konce kabelu.
- 7. B: Nasad'te návlečky na prameny a zatlačte na místo.
- 8. Připojte proudový kabel cívky a kabel elektrody podle přiřazení svorek.
- 9. Utáhněte kabelové průchodky.
- 10. Zavřete kryt připojovacího prostoru.
- 11. Upevněte zajišťovací svorku.

## 5.6 Připojení převodníku

### 5.6.1 Připojení svorkovnice převodníku

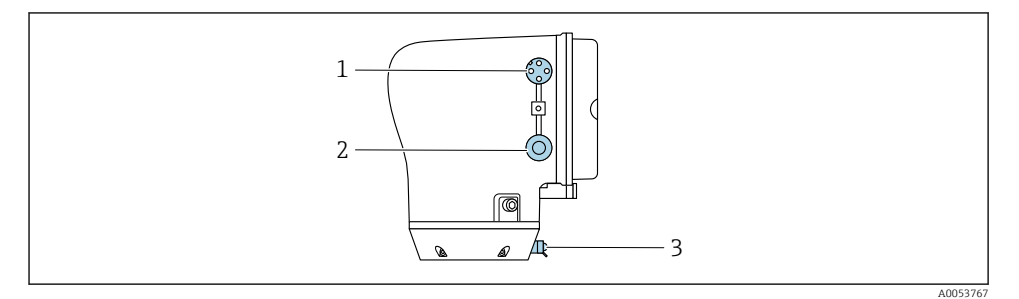

- 1 Zástrčka M12 pro napájení (napájecí napětí) a signály (IO-Link)
- 2 Slepá zástrčka
- 3 Vnější zemnicí svorka

### Přiřazení pinů konektoru přístroje IO-Link

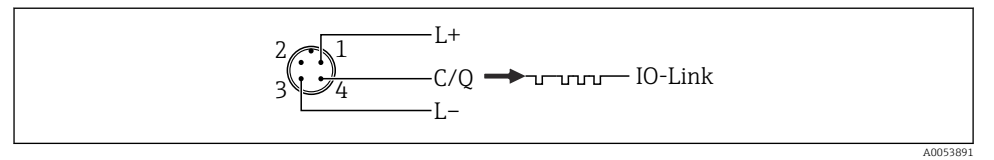

- 🖻 3 M12 A-kódovaná (IEC 61076-2-101)
- 1 PIN 1: napájení
- 2 Kontakt 2: nepoužito
- 3 PIN 3: referenční potenciál pro napájení/výstup
- 4 PIN 4: výstup 1 (IO-link)

### 5.6.2 Zapojení krytu převodníku

🎦 Věnujte pozornost požadavkům na napájecí kabel a signálový kabel → 🖺 13.

- Připojte ochranné uzemnění k vnějším signálním svorkám.
  - Připojte signální kabel IO-Link k M12.

## 5.7 Zajištění vyrovnání potenciálu Promag H

### 5.7.1 Kovová procesní připojení

Vyrovnání potenciálů je realizováno kovovými procesními spoji, které jsou v kontaktu s médiem a jsou namontovány přímo k senzoru.

### 5.7.2 Plastové procesní připojení

Při používání zemnicích kroužků mějte na vědomí následující:

- V závislosti na objednané možnosti se na některých procesních připojeních používají
  plastové disky namísto zemnicích kroužků. Tyto plastové disky slouží pouze jako "rozpěrky"
  a nemají žádnou funkci z hlediska funkce vyrovnání potenciálů. Zajišťují důležitou těsnicí
  funkci na rozhraní připojení senzoru a procesu. U procesních připojení bez kovových
  zemnicích kroužků nesmí být plastové kotouče a těsnění nikdy odstraněny. Vždy musí být
  nainstalovány plastové kotouče a těsnění.
- Zemnicí kroužky lze objednat samostatně u Endress+Hauser jako příslušenství DK5HR\* (neobsahuje těsnění). Při objednávání dbejte na to, aby byly zemnicí kroužky kompatibilní s materiálem použitým na elektrody, neboť jinak existuje riziko, že budou elektrody poškozené elektrochemickou korozí!
- Pokud je potřeba těsnění, lze je objednat také se sadou těsnění DK5G\*.
- Zemnicí kroužky, včetně těsnění, se montují dovnitř do procesních připojení. To nemá vliv na instalovanou délku.

### Příklad zapojení pro vyrovnání potenciálu s přídavným zemnicím kroužkem

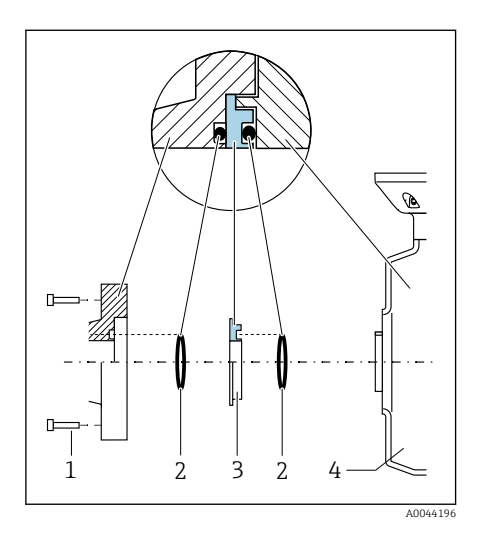

### OZNÁMENÍ

Pokud není zajištěno vyrovnání potenciálu, může to vést k elektrochemické degradaci elektrod nebo ovlivnit přesnost měření! Poškození přístroje.

- Nainstalujte zemnicí kroužky.
- Zajistěte (zaveďte) vyrovnání potenciálu.
- Povolte šrouby se šestihrannou hlavou (1).
- 2. Vyjměte procesní připojení ze senzoru (4).
- Odstraňte plastový disk (3) společně se dvěma O-kroužky (2) z procesního připojení.
- Umístěte první těsnění (2) do drážky na procesním připojení.
- 5. Umístěte kovový zemnicí kroužek (3) do procesního připojení.
- 6. Umístěte druhé těsnění (2) do drážky na zemnicím kroužku.
- Dodržujte maximální utahovací momenty šroubů pro mazané závity:
   7 Nm (5,2 lbf ft)
- 8. Namontujte procesní připojení na senzor (4).

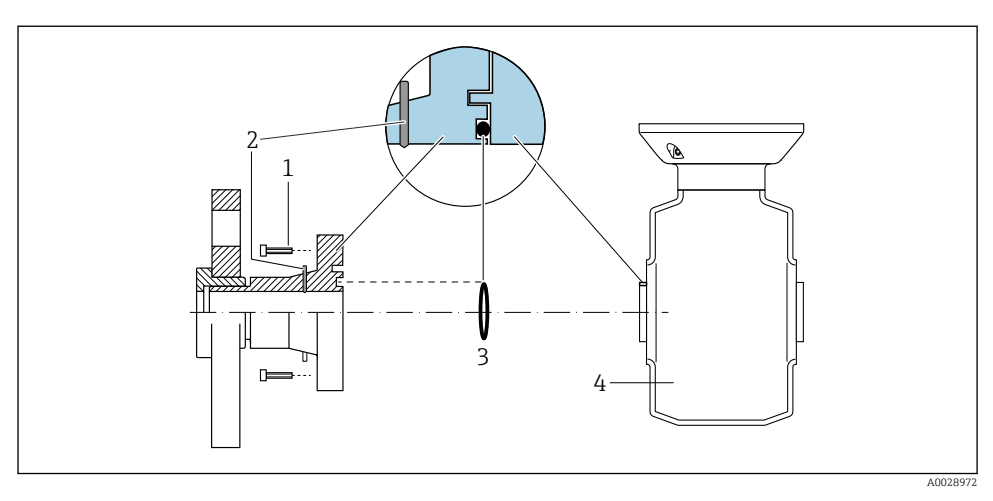

### Příklad zapojení pro vyrovnání potenciálu se zemnicími elektrodami

- 1 Šrouby se šestihrannou hlavou u procesního připojení
- 2 Integrované zemnicí elektrody
- 3 Těsnění
- 4 Senzor

## 5.8 Uvolnění kabelu

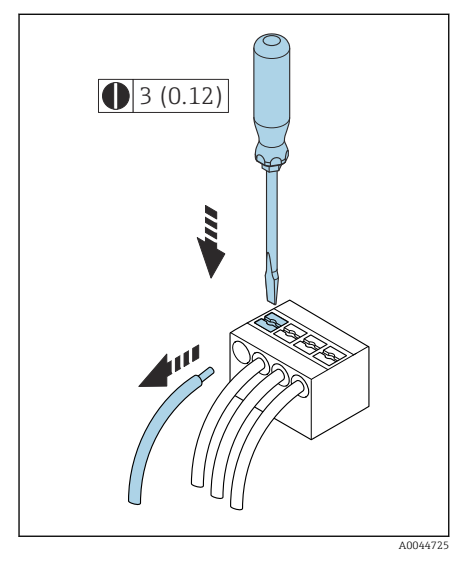

4 Technická jednotka mm (in)

- Pomocí plochého šroubováku zatlačte na štěrbinu mezi dvěma otvory svorek a přidržte.
- 2. Odstraňte konec kabelu ze svorky.

## 5.9 Příklady elektrických svorek

### 5.9.1 IO-Link

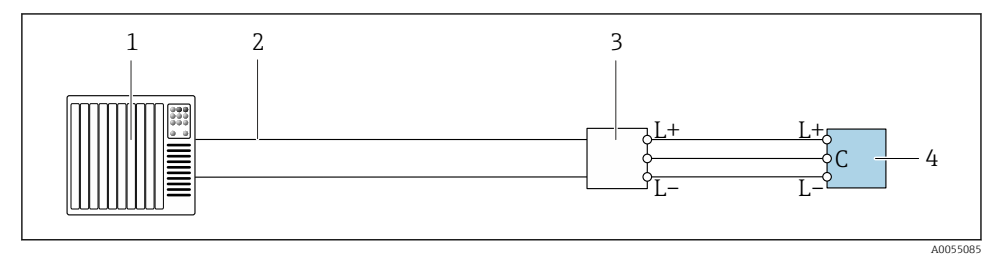

E 5 Příklad připojení pro IO-Link, pouze prostředí s nebezpečím výbuchu

- 1 Automatizační systém (např. PLC)
- 2 Průmyslový Ethernet nebo fieldbus
- 3 IO-Link master
- 4 Převodník

## 5.10 Nastavení hardwaru

#### 5.10.1 Povolení ochrany zápisu

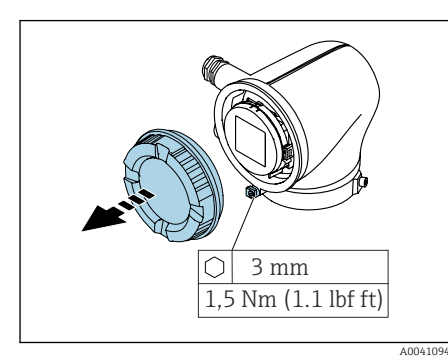

Or

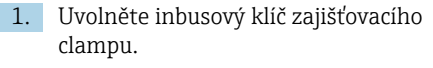

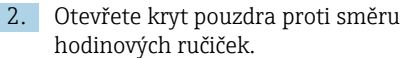

- 3. Stiskněte jazýček držáku modulu displeje.
- 4. Vyjměte modul displeje z držáku modulu displeje.

- Nastavte přepínač ochrany proti zápisu na zadní straně modulu displeje do polohy Zapnuto.
  - └ Je aktivovaná ochrana proti zápisu.
- Při opětovné montáži postupujte v opačném pořadí.

## 5.11 Kontrola po připojení

| Pouze pro oddělené provedení:<br>Je sériové číslo na typovém štítku připojeného senzoru a převodníku totožné? |  |  |
|----------------------------------------------------------------------------------------------------|--|--|
| Je správně nastaveno vyrovnání potenciálu?                                                                    |  |  |
| Je správně nastaveno ochranné uzemnění?                                                                       |  |  |
| Jsou zařízení a kabel nepoškozené (vizuální kontrola)?                                                        |  |  |
| Splňují kabely požadavky?                                                                                     |  |  |
| Je přiřazení svorky správné?                                                                                  |  |  |
| Byla vyměněna stará a poškozená těsnění?                                                                      |  |  |
| Jsou těsnění suchá, čistá a správně nainstalovaná?                                                            |  |  |
| Jsou všechny kabelové průchodky nainstalované, pevně utažené a utěsněné?                                      |  |  |
| Jsou v nepoužívaných kabelových vstupech zasunuty záslepky?                                                   |  |  |
| Jsou přepravní zátky nahrazeny záslepkami?                                                                    |  |  |
| Jsou šrouby pouzdra a kryt pouzdra utaženy?                                                                   |  |  |
| Smyčkují se kabely dolů před kabelovou průchodkou ("zachycovač vody")?                                        |  |  |
| Odpovídá napájecí napětí specifikacím na typovém štítku převodníku?                                           |  |  |

# 6 Operation (ovládání)

## 6.1 Přehled možností obsluhy

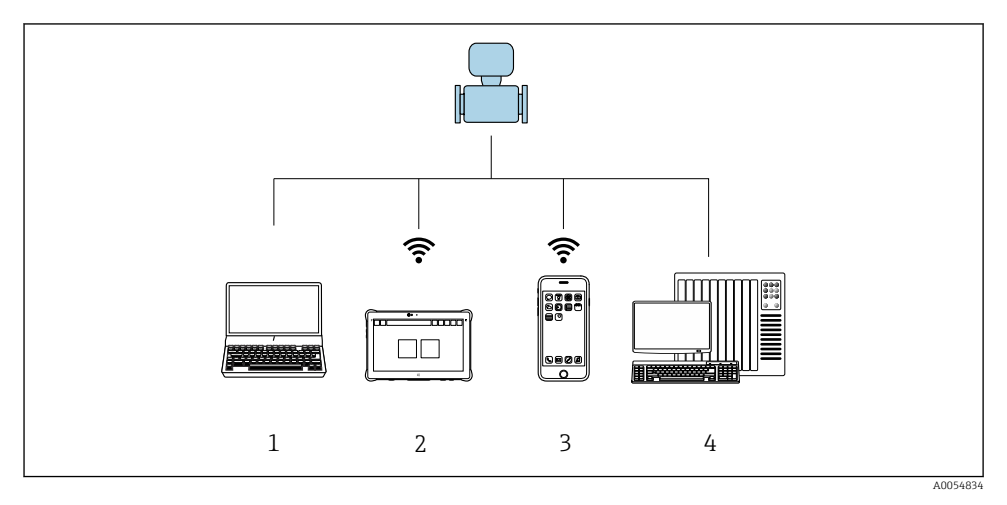

- 1 Počítač s ovládacím nástrojem, např. FieldCare, ovládacími nástroji DeviceCare nebo IODD
- 2 Field Xpert SMT70 přes Bluetooth, např. aplikace SmartBlue
- 3 Tablet nebo chytrý telefon přes Bluetooth, např. aplikace SmartBlue
- 4 Automatizační systém, např. PLC

## 6.2 Ovládání prostřednictvím aplikace SmartBlue

Přístroj lze ovládat a nastavovat prostřednictvím aplikace SmartBlue.

- Za tímto účelem je třeba stáhnout aplikaci SmartBlue do mobilního zařízení.
- Informace o kompatibilitě aplikace SmartBlue s mobilními zařízeními naleznete v Apple App Store (zařízení se systémem iOS) nebo Obchod Google Play (zařízení Android).
- Nesprávné obsluze neoprávněnými osobami je zamezeno pomocí šifrované komunikace nebo šifrování hesla.
- Funkci Bluetooth<sup>®</sup> lze deaktivovat po úvodním nastavení zařízení.

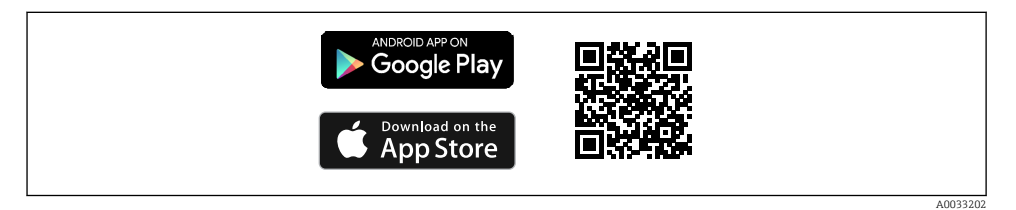

QR kód pro bezplatnou aplikaci Endress+Hauser SmartBlue

Stažení a instalace:

- 1. Naskenujte QR kód nebo zadejte **SmartBlue** do vyhledávacího pole v Apple App Store (iOS) nebo Google Play Store (Android).
- 2. Nainstalujte a spusťte aplikaci SmartBlue.
- 3. Pro zařízení Android: povolte sledování polohy (GPS) (není vyžadováno pro zařízení iOS).
- 4. Ze zobrazeného seznamu vyberte zařízení, které je připraveno k příjmu.

#### Přihlášení:

- 1. Zadejte uživatelské jméno: admin
- 2. Zadejte počáteční heslo: výrobní číslo přístroje

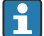

Po prvním přihlášení změňte heslo.

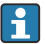

Zapomněli jste heslo? Kontaktujte servis společnosti Endress+Hauser.

## 7 Systémová integrace

Podrobné informace o integraci systému naleznete v návodu k obsluze zařízení. Přehled souborů s popisem zařízení:

- Údaje o aktuální verzi přístroje
- Ovládací nástroje

## 8 Uvedení do provozu

### 8.1 Kontrola po instalaci a kontrola po připojení

Před uvedením zařízení do provozu se ujistěte, že byly provedeny kontroly po instalaci a po připojení:

- Kontrola po instalaci  $\rightarrow \square$  12
- Kontrola po připojení → 
   <sup>(2)</sup> 27

## 8.2 Zapínání zařízení

- Zapněte napájecí napětí pro zařízení.
  - 🛏 Místní zobrazení se přepne z úvodní obrazovky na provozní.

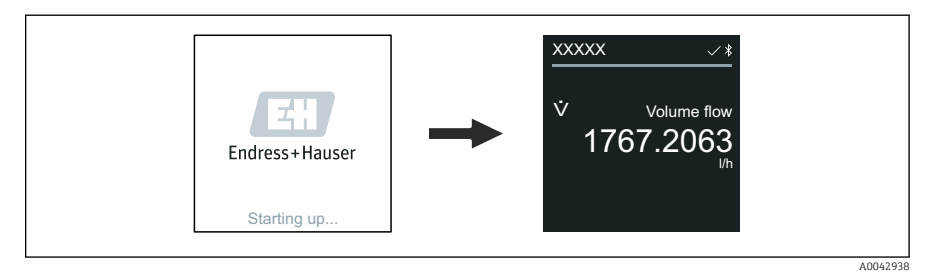

Pokud se spuštění zařízení nezdaří, zařízení zobrazí chybovou zprávu v tomto smyslu.

## 8.3 Uvedení zařízení do provozu

#### 8.3.1 Aplikace SmartBlue

Informace o aplikaci SmartBlue: Návod k obsluze

#### Připojení aplikace SmartBlue k zařízení

- 1. Povolte Bluetooth na mobilním kapesním terminálu, tabletu nebo smartphonu.
- 2. Spusťte aplikaci SmartBlue.
  - 🕒 Seznam "Live List" zobrazí všechna dostupná zařízení.
- 3. Vyberte požadované zařízení.
  - ← Aplikace SmartBlue zobrazí přihlášení k zařízení.
- 4. Pod uživatelské jméno zadejte admin.
- 5. Pod heslem zadejte sériové číslo zařízení. Sériové číslo viz typový štítek.
- 6. Potvrďte zadání.
  - ← Aplikace SmartBlue se připojí k zařízení a zobrazí hlavní nabídku.

## 8.4 Zálohování nebo duplikace dat přístroje

Přístroj nemá paměťový modul. Při použití operačního nástroje založeného na technologii FDT (např. FieldCare) nebo aplikace SmartBlue jsou však k dispozici následující možnosti:

- uložit/obnovit konfigurační data
- duplikovat konfiguraci přístroje
- přenos všech relevantních parametrů při výměně modulů s elektronikou

Další informace: Návod k obsluze

## 9 Diagnostika a řešení závad

### 9.1 Diagnostické informace na místním displeji

#### 9.1.1 Diagnostická zpráva

Místní displej střídavě zobrazuje poruchu jako diagnostickou zprávu a zobrazuje provozní obrazovku.

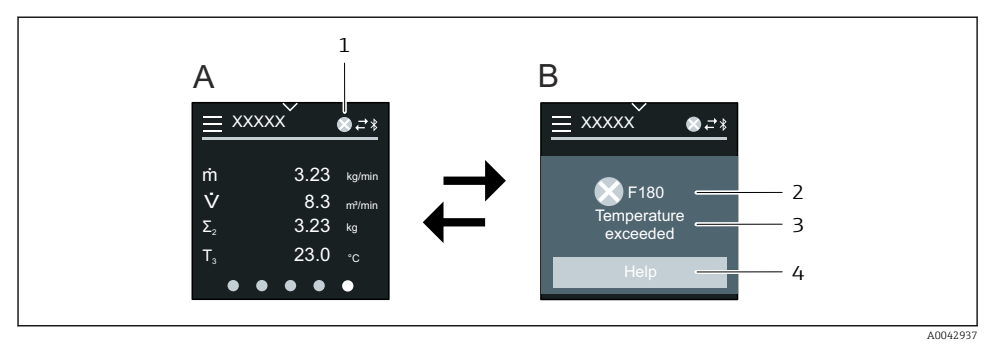

- A Provozní displej ve stavu alarmu
- B Diagnostická zpráva
- 1 Diagnostika
- 2 Diagnostika s diagnostickým kódem
- 3 Krátký text
- 4 Otevřené informace o nápravných opatřeních (pouze HART a Modbus RS485)

Pokud je aktivních více diagnostických událostí současně, na místním displeji se zobrazuje pouze diagnostické hlášení s nejvyšší prioritou.

- Další diagnostické události, které nastaly, lze otevřít následovně:
  - prostřednictvím FieldCare
  - prostřednictvím DeviceCare
  - prostřednictvím IO-Link

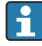

Podrobné informace o diagnostických informacích naleznete v návodu k obsluze přístroje.

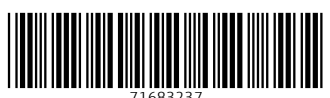

71683237

# www.addresses.endress.com

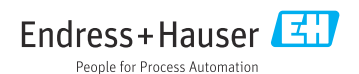